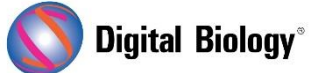

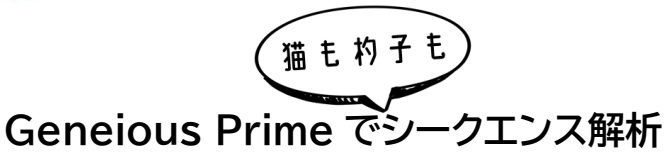

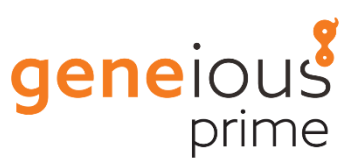

第8回 クロマトグラムのアセンブル(その3)

前回(第7回 クロマトグラムのアセンブル(その2))のサンガーシークエンスによる双方向核遺伝子 シークエンスデータの取り扱い方法に引き続き、今回はアセンブリ/コンセンサスシークエンスの確認 やリファレンスシークエンスへのアセンブルなどについてご紹介します。前回から例として使用してい る Acrocephalus シークエンスのアセンブルからの続きになりますので、もしまだご覧になってい ない方は<u>こちら</u>を先にご参照ください。

前回作成した Assembly サブフォルダから aru2 コンティグをクリックして開き、順方向と逆方向の シークエンスがどのようにアセンブルされたかを確認します。

シークエンスビューアの右側にある Display タブ(モニタのマーク)で、コンセンサスシークエンスをコ ールするためのオプションをチェックします。同一遺伝子の順方向と逆方向のシークエンスをアセンブ ルした場合、通常は各塩基のクオリティが最も高いシークエンスからコンセンサスをコールするため、 Consensus の項目で Highest Quality (60%)を選択します。

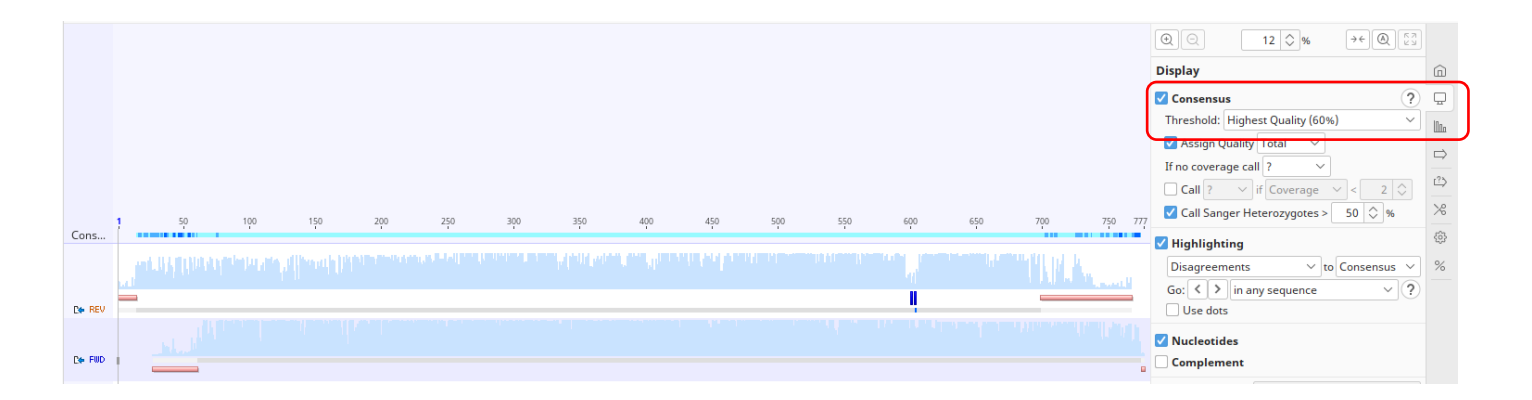

さらに Advanced タブ(ギアのマーク)で、Numbering を All sequences に設定します。これ により、各シークエンスに元のリードの塩基番号が表示され、2 つのシークエンスがどのようにアセン ブルされたかを確認することができます。R のシークエンスが逆向きになっていることがわかります。

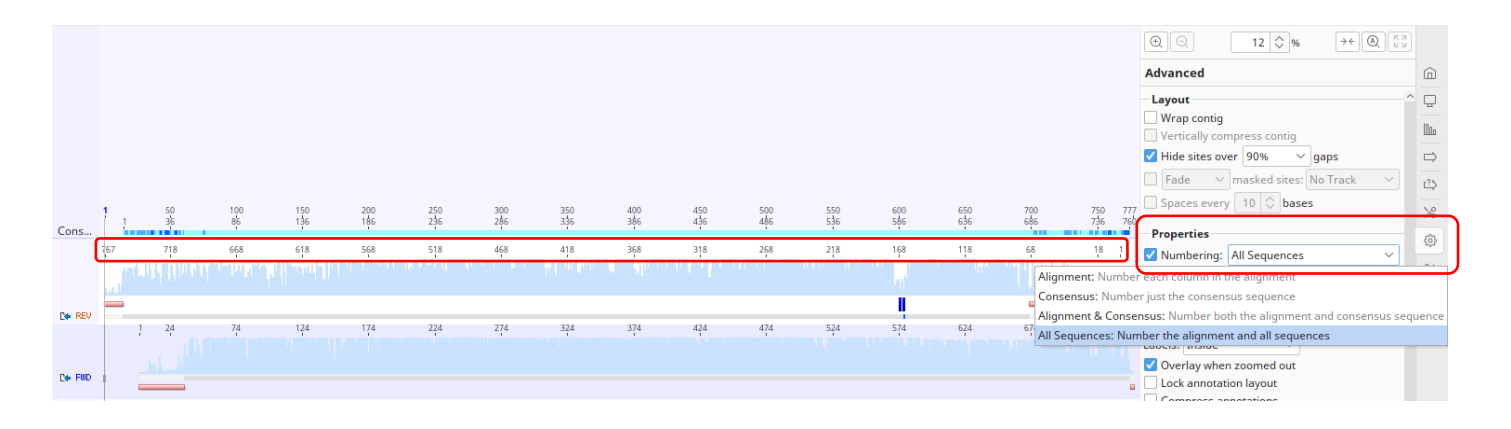

Graphs タブ(バーチャートのマーク)で、Coverage と Identity のボックスにチェックを入れま す。Coverage Graph はコンセンサスシークエンスがいくつのシークエンスに基づいているかを示 し、Identity Graph は寄与しているシークエンスが同一かどうかを示します。Trimmed とアノテ ーションされたクオリティの低い領域(ピンク色のバー)が見えますが、アセンブラはこの領域をコンセ ンサスのコールやカバレッジの算出には用いておらず、この領域ではクオリティの高いシークエンスだ けが用いられていることがわかります。

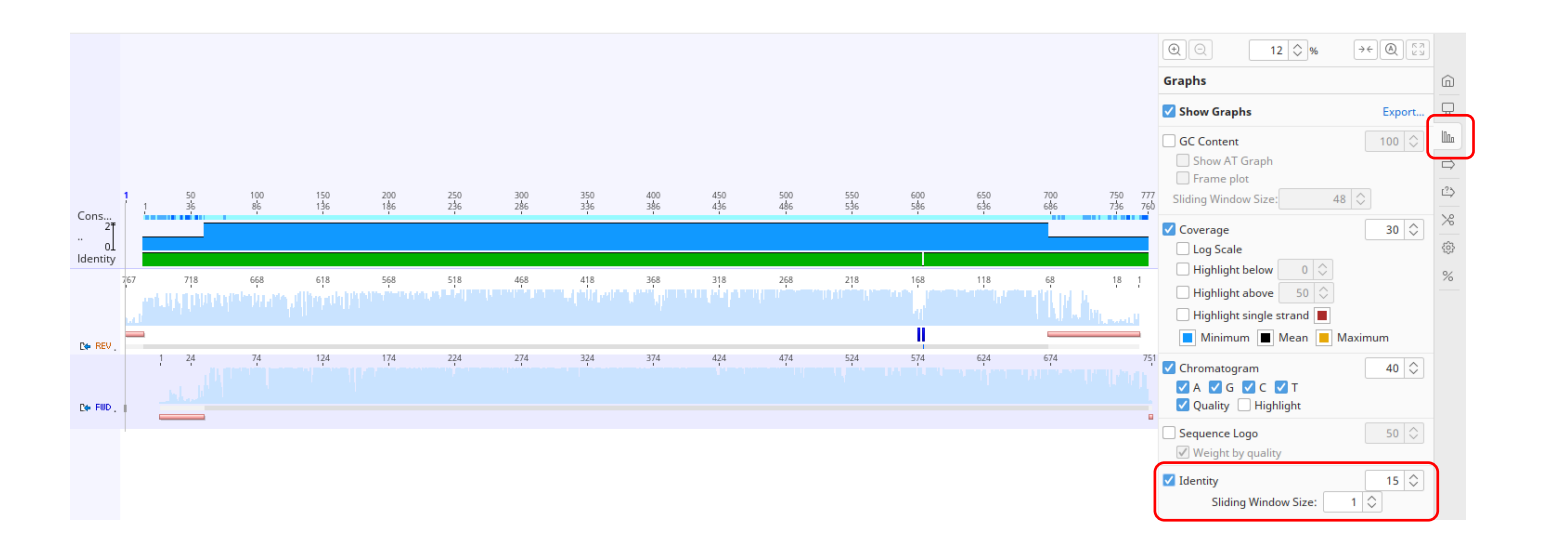

また aru2 には順方向と逆方向のシークエンスの間で不一致な塩基が 1 つだけ存在します。ズームインしてこの塩基を探してみてください。ctrl/command+Dのキーボードショートカットを使うと、不一致な塩基に素早くジャンプすることができます。この位置では逆方向のシークエンスの塩基が(A であるべきなのに C と)誤ってコールされています。

この位置の誤ったシークエンスのコールを編集して修正することもできますが、今回の手順ではクオリ ティが最も高いシークエンスからコンセンサスをコールしているため、コンセンサスシークエンスの塩 基は正しいものになっています。下流の解析に使用するのがコンセンサスシークエンスである場合は、 コンセンサスが正しければ、個々のリードの不一致をすべて編集する必要はありません。コンセンサス シークエンスを選択し、Extract をクリックして、抽出したコンセンサスシークエンスに名前を付け (例:aru2 consensus)、OK をクリックします。

次に ort1 アセンブリをクリックして開いてください。このシークエンスにはいくつかのヘテロ接合塩 基のアノテーションがあるため、それらが正しくコールされているかどうかを確認する必要があります。 ctrl/command+D でヘテロ接合塩基にジャンプします。この塩基(コンセンサスシークエンスの 170 塩基目)には、順方向と逆方向のリードで C と T のピークが重複したダブルピークがあり、これ が本当のヘテロ接合塩基であることを示しています。そのため、コンセンサスシークエンスでコールさ れる塩基は、この位置では C と T の両方のヌクレオチドを含むことを示す「Y」となります(<u>IUPAC に</u> よる表記法をご参照ください)。

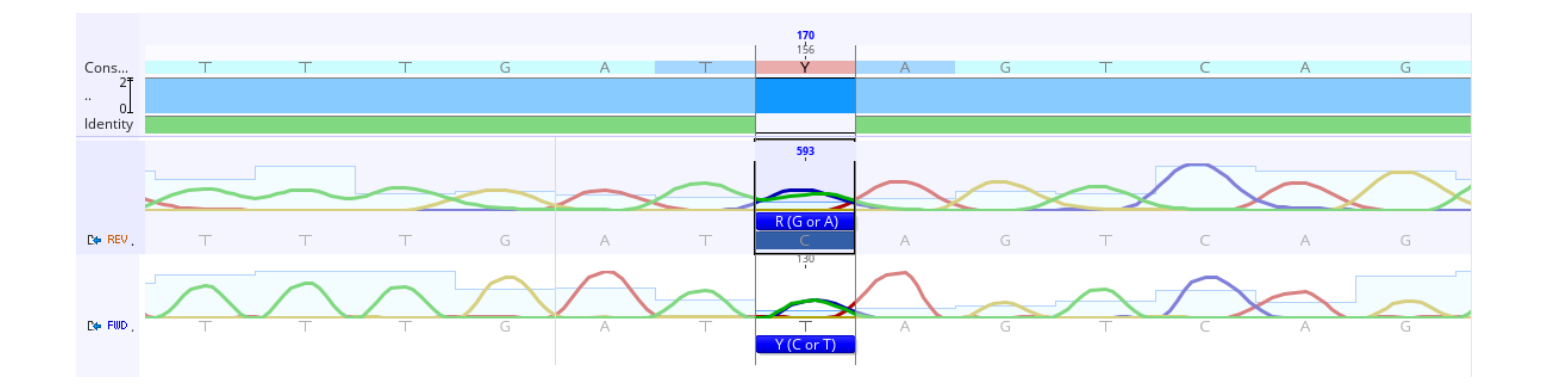

他のコンティグについてもフォワードリードとリバースリード、ヘテロ接合体の塩基の間に不一致がな いかをチェックし、必要に応じて <u>IUPAC の曖昧塩基表記</u>を参照してコンセンサスシークエンスを編集 します。シークエンスの編集前には Allow Editing をクリックする必要があります。変更を保存し、元 のシークエンスに変更を適用するかどうかを確認されたら Yes を選択し、コンセンサスシークエンス を選択して Extract します。

また、前回アセンブルがうまくいかなかった 2 つの *A. dumetorum* のシークエンス(dum2 と dum4、シークエンスのクオリティが低いためトリムされていた)のようなシークエンスをアセンブルす るため、リファレンスを用いて部分配列をアセンブルする方法をとることができます。Assembly サ ブフォルダから Unused Reads シークエンスリストをクリックし、ctrl/command キーを押しなが ら、リファレンスとして使用する dum3 コンセンサスシークエンスをクリックします。 Align/Assemble  $\rightarrow$  Map to Reference をクリックします。dum3 コンセンサスシークエンス がリファレンスとして設定されていることを確認し、Assemble by にチェックを入れ、「1st」 part of name, separated by 「\_(Underscore)」と設定します。その他のオプションは、以下のスク リーンショットのように設定します。

| 💡 Map to Reference                                                      | ×                                                        |  |  |  |  |  |  |
|-------------------------------------------------------------------------|----------------------------------------------------------|--|--|--|--|--|--|
| Data                                                                    |                                                          |  |  |  |  |  |  |
| Reference Sequence: dum3 consen                                         | nsus - 18 documents Assembly V Choose ?                  |  |  |  |  |  |  |
| 18 docume                                                               | 18 documents will be mapped to dum3 consensus            |  |  |  |  |  |  |
| Assemble by: 1st 🗸                                                      | part of name, separated by(Underscore) 	v                |  |  |  |  |  |  |
| Assen                                                                   | nble each sequence list separately                       |  |  |  |  |  |  |
| Method                                                                  |                                                          |  |  |  |  |  |  |
| Mapper: Geneious                                                        |                                                          |  |  |  |  |  |  |
| Find structural variants, short insertions, and deletions of any size ? |                                                          |  |  |  |  |  |  |
| Find short insertions and large deletions up to 1,000 🗇 bp              |                                                          |  |  |  |  |  |  |
| Fine Tuning: Iterate up to 5 times                                      |                                                          |  |  |  |  |  |  |
| Mem                                                                     | ory Required: 24 MB of 13 GB                             |  |  |  |  |  |  |
| Trim Before Mapping                                                     | Results                                                  |  |  |  |  |  |  |
|                                                                         | Assembly Name {Reads Name} assembled to {Reference Name} |  |  |  |  |  |  |
|                                                                         | Save assembly report                                     |  |  |  |  |  |  |
| <ul> <li>Use existing trim regions</li> </ul>                           | Save list of unused reads                                |  |  |  |  |  |  |
| Remove existing trim regions from sequences                             | Save list of used reads                                  |  |  |  |  |  |  |
| ORe-trim sequences Options                                              | Save in sub-folder                                       |  |  |  |  |  |  |
| O Do not trim (discard trim annotations)                                |                                                          |  |  |  |  |  |  |
|                                                                         | Save consensus sequences Options                         |  |  |  |  |  |  |
| More Options 🗸                                                          | OK Cancel                                                |  |  |  |  |  |  |

これで dum2 と dum4 についてもコンティグ・アセンブリが作成できたと思います。dum2 アセン ブリを開いて見ると、なぜ de novo でアセンブルできなかったのかがわかります。これは F と R の シークエンスの間で重なる高クオリティなシークエンスがない領域が 4 bp あるためで、両方のシーク エンスでトリムされたダブルピークの領域がここから始まっていますが、これは 2 つの対立遺伝子の うち 1 つが欠失したインデルを表していると考えられます。

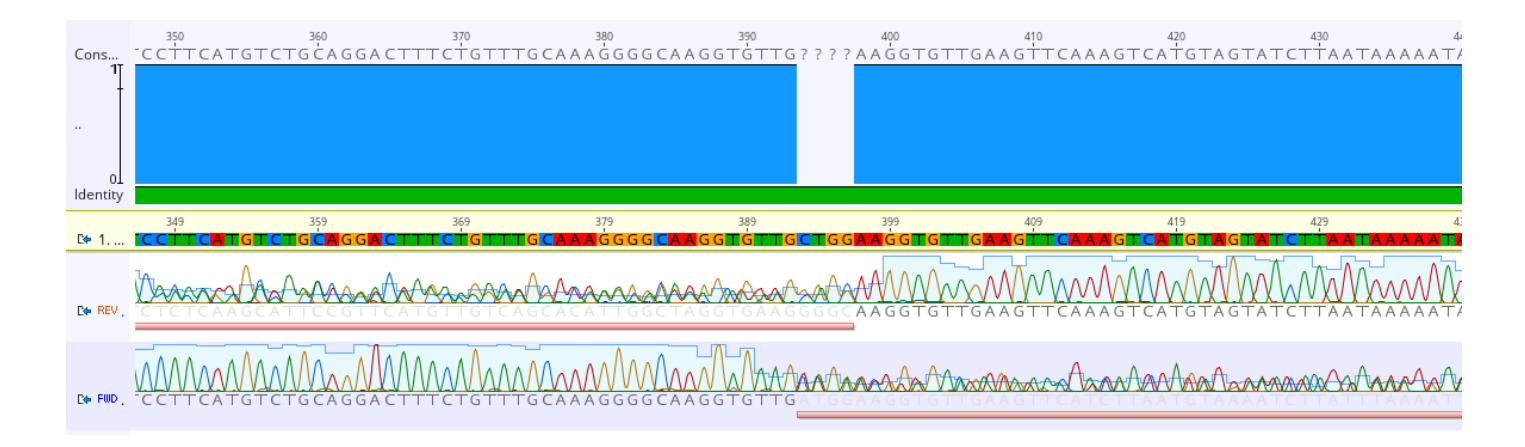

そこでコンセンサスシークエンスの4 bp のギャップ部分を選択し、Add Annotation をクリックし

て、インデルを強調するアノテーションを追加します。アノテーションのタイプを「Polymorphism」、 名前を「Indel」に設定します。OK をクリックすると、コンセンサスシークエンスにこのアノテーション が追加されます。Save をクリックし、dum2 コンセンサスシークエンスを新しいファイルとして保存し ます。dum4 についても同様の手順で処理することができます。

これで前回と合わせて 9 つのサンプルすべてのコンセンサスシークエンスができあがりました。これら のシークエンスは、集団遺伝学的または系統学的な解析に使用できるように、アラインメントすること ができます。全てのコンセンサスシークエンスを選択し、Align/Assemble → Multiple Align を クリックします。Geneious Aligner をデフォルトの設定で使用します。

| Alignment View Distances Text View My god, it's full of stars Geneious BaseMan Lineage Info |            |            |                                                         |            |                                                                             |                                                                   |                                                               |            |            |  |  |
|---------------------------------------------------------------------------------------------|------------|------------|---------------------------------------------------------|------------|-----------------------------------------------------------------------------|-------------------------------------------------------------------|---------------------------------------------------------------|------------|------------|--|--|
| ① Export Matrix                                                                             |            |            |                                                         |            |                                                                             |                                                                   |                                                               |            |            |  |  |
| Matrix: % Identity 🗸 Decimal Places: 2 🗘 Style: Heatmap and Numbers 🗸                       |            |            |                                                         |            |                                                                             |                                                                   |                                                               |            |            |  |  |
|                                                                                             | aru2 conse | aru3 conse | aru4 conse                                              | dum2 cons  | dum3 cons                                                                   | dum4 cons                                                         | ort1 conse                                                    | ort2 conse | ort3 conse |  |  |
| aru2 consensus                                                                              | $>\!\!<$   | 100%       | 100%                                                    | 96.76%     | 96.84%                                                                      | 96.58%                                                            | 99.01%                                                        | 99.21%     | 99.01%     |  |  |
| aru3 consensus                                                                              | 100%       | $\geq$     | 100%                                                    | 96.76%     | 96.85%                                                                      | 96.58%                                                            | 99.02%                                                        | 99.21%     | 99.01%     |  |  |
| aru4 consensus                                                                              | 100%       | 100%       | $>\!\!\!\!\!\!\!\!\!\!\!\!\!\!\!\!\!\!\!\!\!\!\!\!\!\!$ | 96.76%     | 96.85%                                                                      | 96.58%                                                            | 99.02%                                                        | 99.21%     | 99.01%     |  |  |
| dum2 consensus                                                                              | 96.76%     | 96.76%     | 96.76%                                                  | $>\!\!\!<$ | 100%                                                                        | 100%                                                              | 96.68%                                                        | 96.92%     | 96.84%     |  |  |
| dum3 consensus                                                                              | 96.84%     | 96.85%     | 96.85%                                                  | 100%       | $>\!\!\!\!\!\!\!\!\!\!\!\!\!\!\!\!\!\!\!\!\!\!\!\!\!\!\!\!\!\!\!\!\!\!\!\!$ | 99.92%                                                            | 96.92%                                                        | 97.10%     | 96.91%     |  |  |
| dum4 consensus                                                                              | 96.58%     | 96.58%     | 96.58%                                                  | 100%       | 99.92%                                                                      | $>\!\!\!\!\!\!\!\!\!\!\!\!\!\!\!\!\!\!\!\!\!\!\!\!\!\!\!\!\!\!\!$ | 96.50%                                                        | 96.75%     | 96.67%     |  |  |
| ort1 consensus                                                                              | 99.01%     | 99.02%     | 99.02%                                                  | 96.68%     | 96.92%                                                                      | 96.50%                                                            | $>\!\!\!\!\!\!\!\!\!\!\!\!\!\!\!\!\!\!\!\!\!\!\!\!\!\!\!\!\!$ | 99.80%     | 99.61%     |  |  |
| ort2 consensus                                                                              | 99.21%     | 99.21%     | 99.21%                                                  | 96.92%     | 97.10%                                                                      | 96.75%                                                            | 99.80%                                                        | $\geq$     | 99.80%     |  |  |
| ort3 consensus                                                                              | 99.01%     | 99.01%     | 99.01%                                                  | 96.84%     | 96.91%                                                                      | 96.67%                                                            | 99.61%                                                        | 99.80%     | $>\!\!\!<$ |  |  |

アラインメントを開き、Distances タブをクリックすると、種内/間の塩基多様性の概要が表示されま す。予想されるように、シークエンスは種間よりも種内でより類似しています。実際、A. arundinaceus (aru)のシークエンスは同一です。ここから Geneious の Tree 構築ツールでシ ークエンスの系統解析を行うこともできます。また、より高度な集団遺伝学的解析のために、アライメ ントを Fasta または Nexus フォーマットでエクスポートし、DNAsp などのプログラムで解析す ることができます。

Geneious 製品概要については<u>こちら</u>

TDB News 3.2022 トミーデジタルバイオロジー株式会社 Phone 03-6240-0843 Fax 03-6240-0461